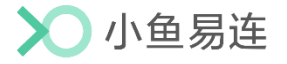

# 小鱼云课堂 App 使用指南

产品版本: V3.2

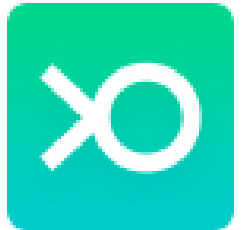

小鱼易连专有和保密信息 版权所有©北京小鱼易连科技有限公司

|   | 目 录               |
|---|-------------------|
| 1 | 下载/登录 1           |
| 2 | 主界面介绍 2           |
| 3 | 课程管理              |
|   | 3.1 加入课程          |
|   | 3.1.1 通过日历加入课程3   |
|   | 3.1.2 通过云课堂号加入课程4 |
|   | 3.2 课程中操作 5       |
| 4 | 教学管理10            |
|   | 4.1 教学巡课          |
|   | 4.2 数据中心          |
| 5 | 学习中心              |
| 6 | 系统设置              |

# 1 下载/登录

- 1. 通过以下方式下载小鱼云课堂 App。
  - ▶ 在安卓应用商店,搜索"小鱼云课堂",免费下载小鱼云课堂 App。
  - ▶ 访问小鱼易连官网下载中心(<u>http://www.xylink.com/download</u>), 使用微信扫描下载二维码,自动跳转至下载页面。
- 下载安装成功后,点击**小鱼云课堂**图标,打开登录界面,如图 1-1 所示。

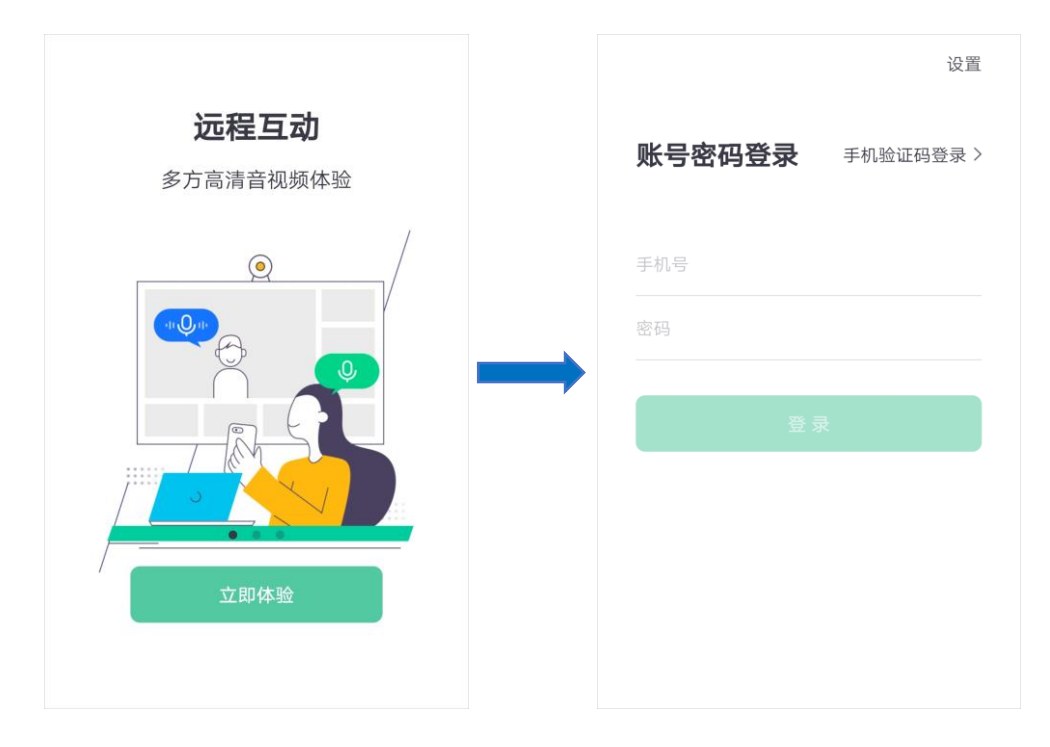

图 1-1 小鱼云课堂App登录界面

- 3. (可选)如需修改服务器地址,点击登录窗口右上角的**设置**按钮,设置 代理或服务器地址。
- 4. 登录小鱼云课堂 App。
  - ▶ 账号密码登录

在账号密码登录界面,输入账号、密码,点击登录按钮。

▶ 手机验证码登录

点击**手机验证码登录**按钮,打开**手机验证码登录**界面。输入绑定的 手机号码,点击**发送验证码**按钮,填写通过短信获取的验证码,点 击**登录**按钮。

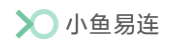

# 2 主界面介绍

用户登录成功后,进入 App 主界面,如图 2-1 所示。

#### 图 2-1 主界面

课程功能入口

| \      |              | 课              | ·程表                        | ול     | 1入课              | E   |             |          |
|--------|--------------|----------------|----------------------------|--------|------------------|-----|-------------|----------|
| 课程日历展示 |              |                | < 20                       | 021-09 | ə >              |     | <b>&gt;</b> |          |
| `      |              | _              | _                          | Ξ      | 四                | 五   | 六           |          |
|        | 19           | 20             | 21                         | 22     | 23               | 24  | 25          |          |
|        | 9/22 星       | 期三             |                            |        |                  |     |             |          |
|        |              |                |                            |        |                  |     |             |          |
|        | 文言<br>【6 13: | 文翻译<br>:50(90分 | :的基Z<br><sup>}</sup> 钟)  』 | 上课3/   | 小时23分            | 去上说 | ₹           | 当日动态日程显示 |
|        |              |                |                            |        |                  |     |             |          |
|        |              |                |                            | [      | 系统功能             | 赴入口 | -           |          |
|        | <br>课程       |                | <b>三</b><br>管理             | /      | <b>门</b><br>学习中心 |     | Q<br>我      |          |

● 课程功能区域

提供两个课程功能入口,包括:课程表和加入课程。

● 课程日历

课程日历默认展示当天所在周,点击可查看对应日期的课程安排。

● 课程提醒区域

显示当天课程安排,点击课程条目可查看课程详情,并提供一键上课的按钮。超过课程结束时间时,课程条不再显示。

● 功能导航区域

提供四个功能入口,包括**课程、管理、学习中心**和个人设置(**我**)。

# 3 课程管理

# 3.1 加入课程

# 3.1.1 通过日历加入课程

小鱼云课堂首页显示课程日历及当天课程安排,如图 3-1 所示。

在课程提醒区域,显示当天安排的全部课程,点击条目可查看课程详情。 点击**去上课**按钮即可快速加入云课堂。

### 图 3-1 通过日历加入课程

|   |                   | ì              | 果程表<br>        | ŧ br         | 入课    | 侱   |        |  |
|---|-------------------|----------------|----------------|--------------|-------|-----|--------|--|
|   |                   |                | < :            | 2021-09      | >     |     | (چ)    |  |
|   | B                 | _              | =              | Ξ            | 四     | 五   | 六      |  |
|   | 19                | 20             | 21             | 22           | 23    | 24  | 25     |  |
| ç | 9/22 星            | 期三             |                |              |       |     |        |  |
|   | 文言<br><b>【</b> 13 | 文翻ù<br>:50 (90 | <b>译的基</b>     | 本方法<br>距上课3/ | \时23分 | 去上说 | ₹      |  |
|   |                   |                |                |              |       |     |        |  |
|   | 课程                |                | <b>一</b><br>管理 | 41           | 100   |     | 〇<br>我 |  |

### 3.1.2 通过云课堂号加入课程

在小鱼云课堂的主界面,切换至加入课程页签,如图 3-2 所示。
图 3-2 通过云课堂号加入课程

|      | 课程表                          | 加入课程        | h      |
|------|------------------------------|-------------|--------|
|      | 请输入                          | 课堂号         |        |
|      |                              |             |        |
| 诵话时  | 关闭摄像头                        |             |        |
| 通话时  | 静音                           |             |        |
| 最近通话 |                              |             |        |
|      | Olina's Meetir<br>9005840505 | ng Room     | 11:17  |
|      |                              |             |        |
|      |                              |             |        |
| 课程   | 管理                           | (1)<br>学习中心 | 〇<br>我 |

2. (可选)选择是否开启通话时静音或通话时关闭摄像头功能。

### 说明:

用户也可通过菜单【**我→设置**】,提前设置进入云课堂时的摄像头或麦 克风选项,无需每次重复勾选。

- 输入云课堂号,或直接点击下方的历史通话记录,点击加入课程按钮, 进入云课堂。
- 4. (可选)选中并长按一条通话记录,选择删除该记录。

# 3.2 课程中操作

用户进入云课堂后,视频界面如图 3-3 所示。

图 3-3 通话中界面

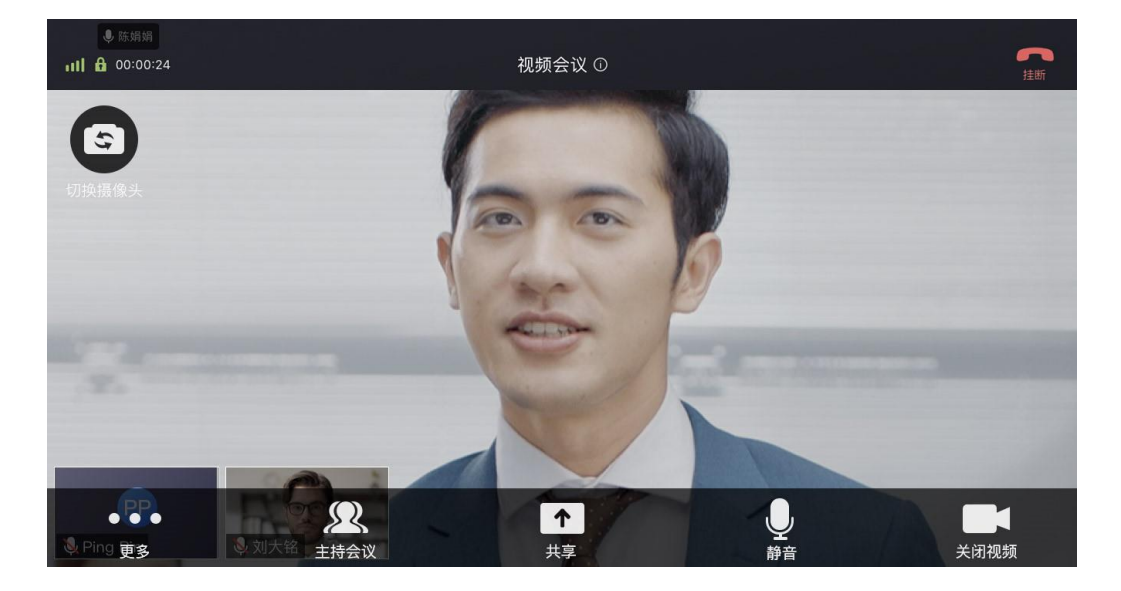

云课程支持如下功能:

● 复制课程号/课程链接

点击界面上边框的<sup>①</sup>按钮,用户可快速复制云课堂号码和云课堂链接, 以分享给其他听课人员。

- 切换画面布局:有多个听课端加入云课堂时,画面显示默认为非对称布局(最多显示7路视频画面)。用户可向左滑动通话中界面切换为对称布局(最多显示6路视频画面),最多显示9页。
- 挂断:退出当前云课堂。
- **切换摄像头:**在手机前置和后置摄像头间切换。
- **关闭视频/开启视频:**开启/关闭本地摄像头。

若用户打开了**开启摄像头时预览本地画面**功能,课程中开启摄像头时, 系统会弹出预览画面,用户点击确认后正式开启摄像头。

• 静音:开启/关闭本地麦克风。

当主持人通过会控平台将该课程设置成强制静音状态时,所有听课端 无法自行解除静音。如有发言需求,可点击通话界面的**举手发言**按钮 (美美)。主持人在会控界面接收到该听课端的举手发言请求,点击 按钮解除其静音状态,进行对话。发言完毕后,发言者点击**结束发言**按

钮(ﷺ),恢复强制静音状态。

共享

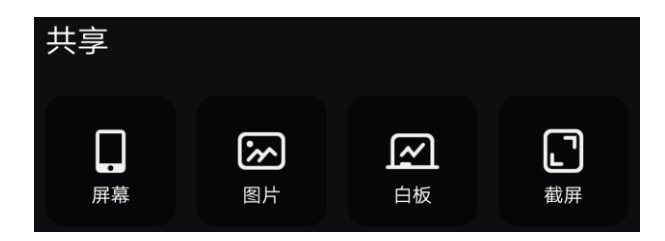

- ▶ 屏幕:用户可根据系统提示进行设置,与其他听课端共享手机屏幕。
- 图片:用户可根据系统提示进行设置,从手机本地相册中选一张图 片分享给其他听课端。
- > 打开白板: 在课程中共享白板, 更好地与其他听课端沟通。
- **截屏**: 对当前屏幕进行截图,并可在微信朋友圈和微信好友中进行 分享。

#### 说明:

用户在内容共享时,支持互动标注功能。

- ➡ 当用户共享手机屏幕或图片时,支持多方互动标注。
- ▲ 当用户接收到内容共享时,可通过菜单【更多→打开标注】开启 标注功能,并支持自定义选择画笔模式和颜色。
- 主持课程:显示当前课程的听课端列表(如图 3-4 所示)。课程主持人可以对整个课程进行全体静音和解除全体静音、更多(录制、对话模式、点名、结束课程)等会控操作,对某个听课端进行静音、更多(设置主会场、挂断)等会控操作。

图 3-4 通话中主持界面

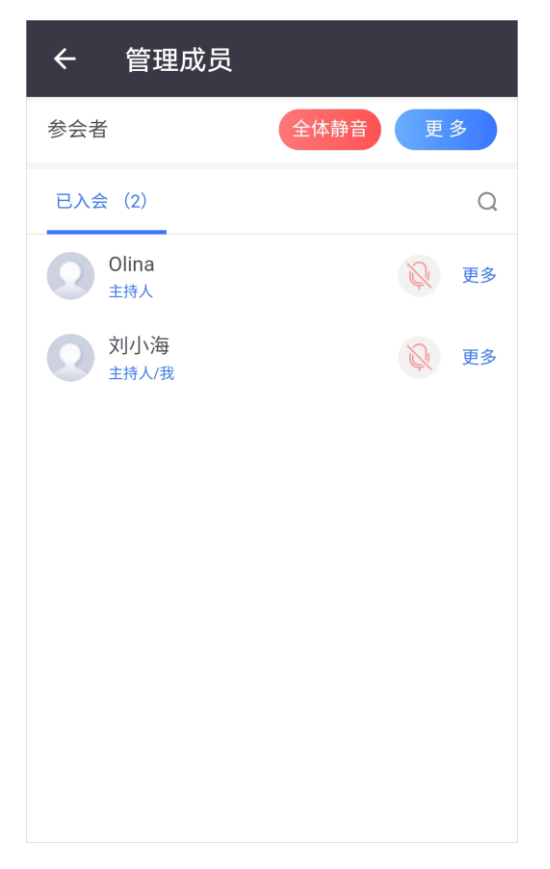

● 更多功能:

点击更多按钮,展开以下功能菜单:

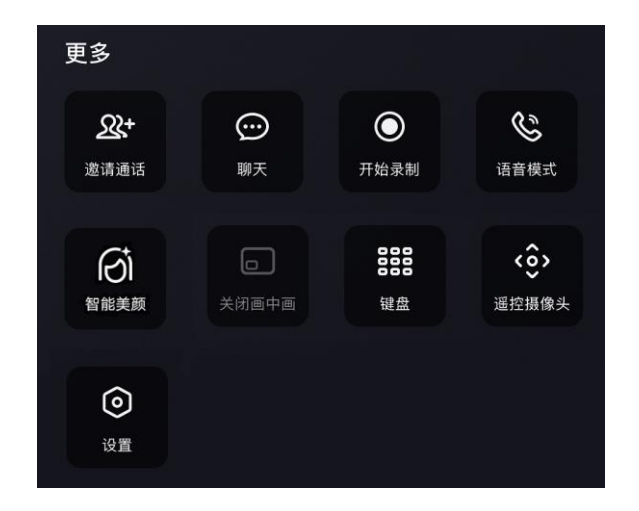

- ▶ 邀请通话:邀请更多听课端加入云课堂。
  - ✔ 发送课程邀请

在**发送邀请**页签,用户可向其他听课人员发送课程邀请,支持 通过微信、短信、钉钉、企业微信、复制链接或邮件发送,如

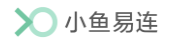

图 3-5 所示。

#### 图 3-5 发送课程邀请

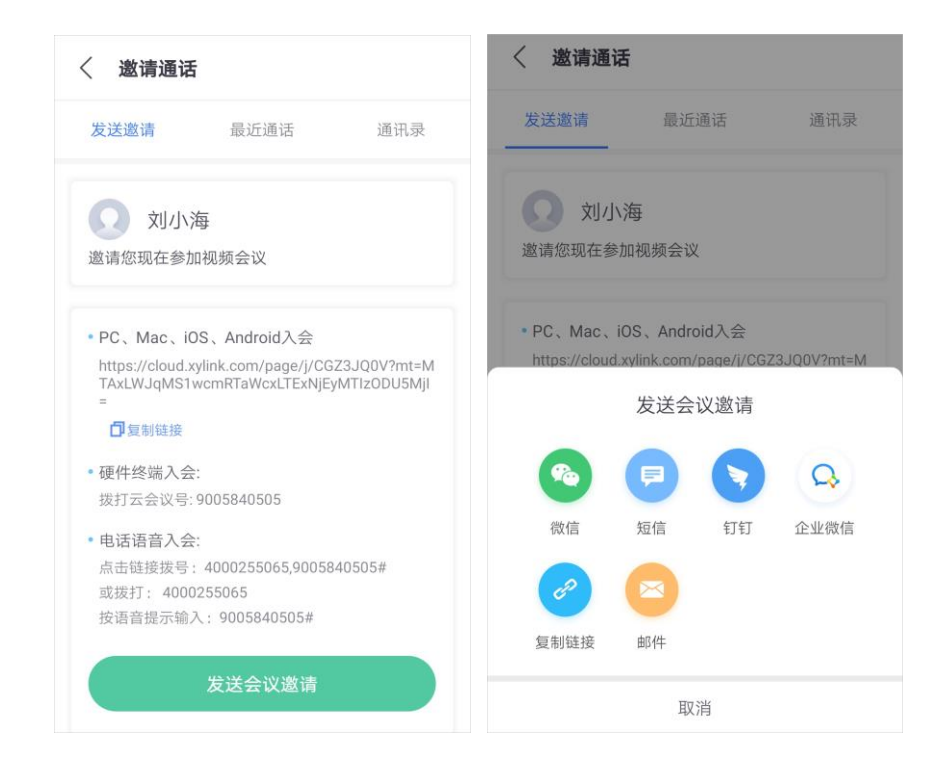

✓ 通过最近通话邀请

在最近通话页签,选择最近呼叫过的听课端,直接发起呼叫。

✔ 通过通讯录邀请

在**通讯录**页签,可通过组织架构查询听课人员,并邀请其加入 课程。

说明:

当课程主持人在会控平台开启了锁定课程功能,该邀请通话功能按钮禁用,用户无法随意邀请其他听课端加入云课堂。

▶ 聊天:在聊天窗口收发文字信息,与其他听课端者进行即时沟通;

#### 说明:

- 课程中,即时聊天功能最多支持 500 人。若听课端超过 500 时,系统自动关闭聊天功能。
- 若主持人在聊天窗口或会控平台设置了禁止聊天权限或指定 人员聊天权限,用户的聊天功能入口会被禁止。

- 开始录制:发起课程实时录制,录制的文件保存于当前云课堂管理员的文件夹。
- 语音模式:开启/关闭语音模式;语音模式下,不接收也不发送视频码流,仅传输语音和共享内容,比较适合在网络比较差或者节省 手机流量的环境下开启。
- ▶ 智能美颜:开启本地视频美颜效果。
- ▶ **打开/关闭画中画:**开启/关闭本地画中画小窗口。
- ▶ 键盘:用来呼叫传统硬件终端时输入呼叫信息。
- 打开/关闭标注:用户在发起或接收内容共享时,支持互动标注功能,并支持自定义选择画笔模式和颜色。
- 遥控摄像头:若加入云课堂的硬件听课端设备开启了允许远程控制 摄像头功能,用户可通过小鱼云课堂 App 遥控该听课端的摄像头。
- **设置:** 支持在课程中开启麦克风悬浮、横竖屏切换、视频预览、提 交日志或进行网络测试,如图 3-6 所示。

图 3-6 云课程设置界面

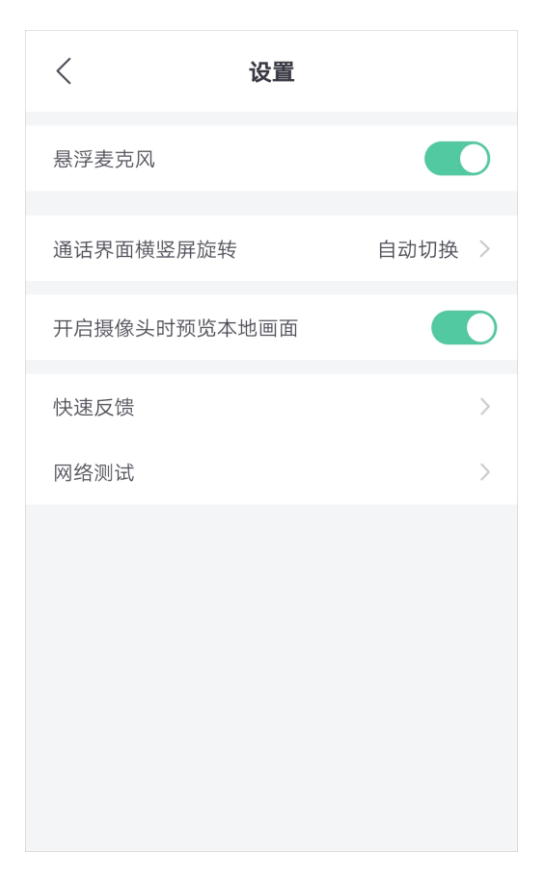

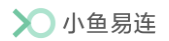

# 4 教学管理

### 4.1 教学巡课

管理员可通过小鱼云课堂 App 查看当前机构或所属部门中所有教学终端的 状态(**离线、在线**或**互动中**),并支持展开教学巡课活动。

- 1. 在小鱼云课堂 App 底部功能导航栏,点击管理按钮,进入教学巡课界面, 如图 4-1 所示。
  - 教学巡课 数据中心 选择机构 小鱼易连教育平台 > • 在线 10 • 互动中 10 • 离线 10 理科楼A101 理科楼A201 理科楼A202 理科楼A102 理科楼A20A 理科楼A10A 8 课程 管理 学习中心 我
  - 图 4-1 教学巡课界面

选择机构或所需子部门,界面显示当前所属所有教学终端的状态和数量。
终端状态描述如下:

▶ 离线

终端处于关机状态。

▶ 在线

终端正常开机,并成功接入小鱼云服务。

▶ 互动中

管理员通过教学管理平台预约课程时,该终端被指定为主讲端或听 课端,且已进入云课堂。仅处于互动中状态的终端支持教学巡课功 能。

3. 点击待巡课的互动中终端,打开巡课详情界面,如图 4-2 所示。

图 4-2 巡课详情界面

| <b>工工業</b>             | D2<br>平台/北京市/1 | • 互动中 3<br>・ 互动中 3<br>・ 中 加入互动 ① ① ① |
|------------------------|----------------|--------------------------------------|
|                        | 课程详情           | 拍照存证                                 |
| ▶ 课程信息                 |                |                                      |
| 课程名称                   | 成都一中初          | 三一班数学课                               |
| 上课日期                   | 2019-01-2      | 21~2019–01–30                        |
| 主讲教师                   | 赵飞             |                                      |
| 主讲班级                   | 初三一班           |                                      |
| 听课教师                   | -              |                                      |
| 听课班级                   | -              |                                      |
| ▶ <b>云课堂信息</b><br>云课堂号 | 162718         |                                      |

界面显示实时巡课画面和课程详情,支持以下操作:

- ▶ 点击加入互动按钮,管理员可解除本地静音状态并打开摄像头,与 课程中的教学终端进行互动。
- ▶ 点击**拍照**(**回**)按钮,拍摄当前巡课画面。所有课程照片可在**拍照存**

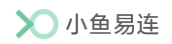

证页签查看。

▶ 点击横屏(■)按钮,全屏查看巡课画面。

# 4.2 数据中心

数据中心提供基于多维度的教学数据统计。管理员可查看当前机构或所属 部门的相关教学数据,通过多种指标来分析机构整体的培训情况。

在**数据中心**页签,选择机构或所属子部门,界面显示当前机构或部门的教 学数据,如图 4-3 所示。

### 图 4-3 数据中心界面

| i                    | 教学巡课                          | 数据中心                               | Ņ                                   |
|----------------------|-------------------------------|------------------------------------|-------------------------------------|
| 选择机构                 |                               | 小鱼易                                | 连教育平台 >                             |
| 数据                   |                               |                                    |                                     |
| <b>300所</b><br>学校    | <b>310台</b><br>终端<br><b>二</b> | <b>3829人</b><br>老师<br><del>是</del> | <b>38292人</b><br>学生<br><del>管</del> |
| 开课数量<br>1,212,11,30节 | 覆盖学生<br>12,112,               | E数量    累                           | 计课堂时长<br>22 <b>小时</b>               |
| 开课数量统计               |                               |                                    | 最近一年 🗸                              |
| 1000                 |                               |                                    | #                                   |
| 900                  |                               | 800                                | 2021/9/1                            |
| 700                  |                               | •                                  | $\wedge$                            |
| 600                  | $\wedge$                      | $\wedge$                           |                                     |
| 500                  |                               |                                    |                                     |
| 400                  |                               |                                    |                                     |
| 300                  | $J \setminus I$               | $\bigvee$                          |                                     |
| 200                  | V                             |                                    |                                     |
| 100                  |                               |                                    |                                     |
| 0                    |                               |                                    |                                     |
| 01 02                | 03 04 05 (                    | 06 07 08 0                         | 9 10 11 12                          |
| 排行榜                  |                               |                                    |                                     |
|                      | 学校开课排行                        | 老师开课排                              | 行                                   |
| 1 成都七中               |                               |                                    | 666节                                |
|                      |                               |                                    | 0                                   |
| 课栏                   | 管理                            | 学习中心                               | 找                                   |

管理员可通过以下维度查看培训的统计数据:

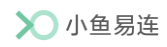

- 学校、终端、老师和学生数量,以及开课数量、覆盖学生数量和累计课 堂时长。
- 最近一周、最近一个月、最近三个月、最近六个月或最近一年的开课数 量曲线图。
- 学校/老师开课数量的 TOP5 排行。

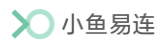

# 5 学习中心

在底部功能导航栏上,点击**学习中心**按钮,打开**学习中心**界面,如图 5-1 所示。界面显示机构内部所有的录播和直播课程。

图 5-1 学习中心界面

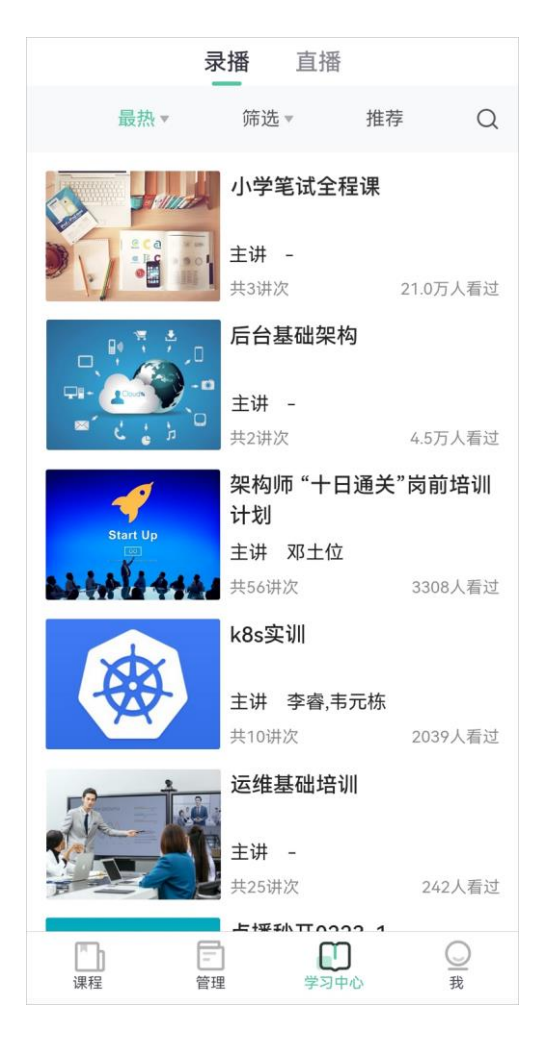

- 支持查看最热或最新课程。
- 支持按学段筛选课程。
- 支持查看推荐课程。
- 支持通过课程名称或主讲老师名称搜索课程。

# 6 系统设置

在底部功能导航栏上,点击**我**按钮,打开用户的个人设置界面,如图 6-1 所示。

### 图 6-1 个人设置界面

| <b>0</b>         | 开发终端               |      | >      |
|------------------|--------------------|------|--------|
| 设置               |                    |      | >      |
| 关于               |                    |      | >      |
|                  |                    |      |        |
|                  |                    |      |        |
|                  |                    |      |        |
|                  |                    |      |        |
|                  |                    |      |        |
|                  |                    |      |        |
| <b>[]]</b><br>课程 | <del>二</del><br>管理 | 学习中心 | Q<br>我 |

界面包括以下几个部分:

● 个人信息

用户可查看个人信息,修改头像、用户名、登录密码等。用户还可填写邮箱信息进行验证。点击**退出登录**按钮,可退出 App,返回至登录页面。

● 设置

在**设置**界面(如图 6-2 所示),用户可选择是否开启 WiFi 自动升级、 3G/4G 省流量模式,提前设置入会时摄像头/麦克风选项,也可以设置 服务器地址和代理,并进行网络测试。

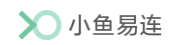

图 6-2 设置界面

| 〈 设置                  |   |
|-----------------------|---|
| WiFi自动升级              |   |
| 3G/4G省流量模式            |   |
| 若开启,视频通话将以普通质量传输以节省流量 |   |
| 通话时关闭摄像头              |   |
| 通话时麦克风静音              |   |
| 设置服务器                 | > |
| 代理设置                  | > |
| 网络测试                  | > |
|                       |   |
|                       |   |
|                       |   |
|                       |   |

● 关于

在关于界面,系统支持以下功能:

- ▶ 查看版本信息、检查版本升级
- ▶ 收集反馈意见